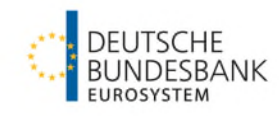

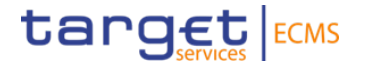

# Multipooling

Testgrundsätze

Stand: Dezember 2024

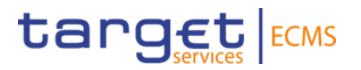

| Version | Datum      | Beschreibung der Änderung |
|---------|------------|---------------------------|
| 1.0     | 18.12.2024 | Erstfassung               |
|         |            |                           |

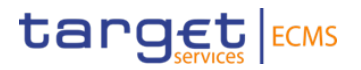

## 1. Übersicht

## 1. Übersicht Hintergrundinformationen

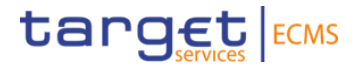

- Geschäftspartner können Wertpapiere zwischen Marketable Asset Accounts übertragen.
- Primärer Anwendungsfall ist der Übertrag zwischen EUCO-Pool (ehem. Sicherheitenkonto 1) und ECON-Pool (ehem. Sicherheitenkonto 3 für den TARGET-Contingency-Fall).
- Es handelt sich um einen ECMS-internen Übertrag. Eine marktseitige Gegeninstruktion in T2S ist nicht erforderlich.
- Multipooling ermöglicht somit die kurzfristige Generierung zusätzlicher Liquidität in ECONS II.

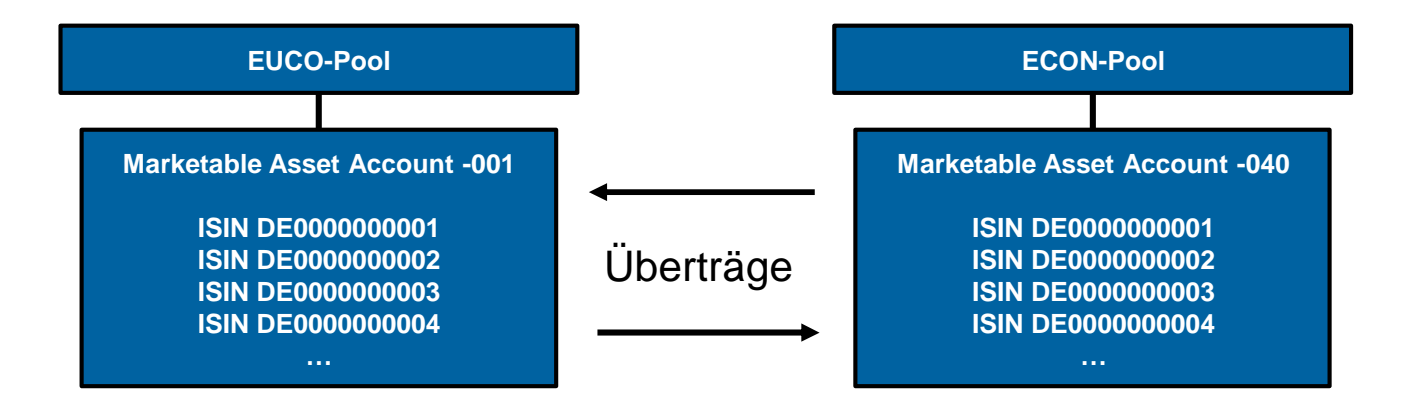

## 1. Übersicht Testvoraussetzungen

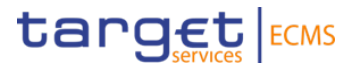

- Die ECON- und EUCO-Pools sowie dazugehörige Marketable Asset Accounts -001 und -040 existieren in ECMS.
- Wertpapierbestand auf dem Marketable Asset Account, von dem übertragen werden soll.
- Relevante ECMS-Benutzerrollen:
  - ECMS ENTITY U2A MARKETABLE ASSET (DE)MOBILISATION EXECUTION #59
  - Validator (4-Augenprinzip) oder Super Validator (2-Augenprinzip)

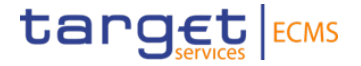

## **2. Vorgehen in ECMS** Erfassung, Freigabe und Prüfung

## 2. Vorgehen in ECMS Erfassung der Multipooling-Instruktion

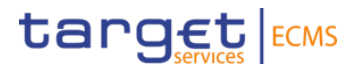

#### # **Beschreibung** Screenshot Instructions and Positions Input Same Counterparty Transfer >> Multipooling Instruction ~ Search Criteria : Marketable Asset Position >> Input Same Counterparty Transfer Delivering Internal Asset Account Id External Asset Account ISIN DE50091MA-2100091-001 0 Maske öffnen, Marketable Asset Search Result : Marketable Asset Position Select All 1 Account vorgeben und "Search External Asset Ac elivering Internal Asset Account Id Actual Positi DE50091MA-2100091-001 DE000NLB3Z26 DAKV7069000 8.000.000 Position" klicken. DE50091MA-2100091-001 DE0001102556 DAKV7069000 30.000.000 DE50091MA-2100091-001 FR001400F315 FRDEMARSICV 100.000 DE50091MA-2100091-001 DE000A194DE7 DAKV7069000 500.000 Es öffnet sich eine Übersicht der Wertpapierpositionen in dem Input Transfer Instruction Marketable Asset Account. Input Same Counterparty Transfer Zu transferierende Position sind mit ~ Search Criteria : Marketable Asset Position Delivering Internal Asset Account Id External Asset Account ISIN Haken zu versehen. DE50091MA-2100091-001 ۵ Q Search Position Die Höhe der zu transferierenden Search Result : Marketable Asset Position Select All 2 Position kann durch Überschreiben For Transfer External Asset Accor ing Internal Asset Account I DE50091MA-2100091-001 DE000NLB3Z26 DAKV7069000 8.000.000 des Feldes "Actual Position" DAKV70690 FR001400F315 FRDEMARSICV 100,000 DE50091MA-2100091-001 angepasst werden. DE50091MA-2100091-001 DE000A194DE7 DAKV7069000 500.000 "Input Transfer Instruction" klicken. Input Transfer Instruction

## 2. Vorgehen in ECMS Erfassung der Multipooling-Instruktion

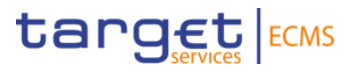

#### # **Beschreibung Screenshot** Input Same Counterparty Transfer Search Result : Marketable Asset Positio Select All v Transfe DE50091MA-2100091-001 DE000NLB3Z26 DAKV7069000 8,000,000 Es öffnet sich ein Unterabschnitt mit FR001400F315 FRDEMARSICV 100,000 DE50091MA-2100091-003 DE50091MA-2100091-001 DE000A194DE7 DAKV7069000 500,000 Details zum Transfer, Das Settlement Date ist mit dem aktuellen Geschäfts-Input Transfer Instruction tag vorbelegt. Input Account Transfer Instruction 3 ~ Instruction Details Als Receiving Internal Asset Account Trade Date das gewünschte Marketable Asset Instruction Id Intended Settlement Date PRT2412180000100 18/12/2024 18/12/2024 Account auswählen Delivering CSD Delivering Internal Asset Account Io Receiving Internal Asset Account Ic DE50091MA-2100091-001 DE05722 DE50091MA-2100091-040 Transfer mit "Save" speichern. Receiving CSD Receiving T2S Asset Account Id DE05722 DAKV7069000 ECMS zeigt das Ergebnis des

Transfers. In diesem Beispiel wird das 4-AP genutzt und der Transfer ist im Status "Waiting User Validation".

| eze input sam        | e counterparty transier |                     |                         |                              |              |                    |                |                   |                    |             |                    |   |
|----------------------|-------------------------|---------------------|-------------------------|------------------------------|--------------|--------------------|----------------|-------------------|--------------------|-------------|--------------------|---|
| List: Transfer MA    | M                       |                     |                         |                              |              |                    |                |                   |                    |             |                    | ^ |
| 10 💌                 |                         |                     |                         |                              |              |                    |                |                   |                    |             | Q 2 🕅 (            | 3 |
| Instruction Id 🗢 🛛 🖓 | Instruction Type 🗢 🖓    | Business Status 🗢 🖓 | Business Sub Status 🗢 🦙 | NCB Participant Asset Accou. | ISIN 🗢 🛛 🖓   | Quantity In FAMT 🗣 | Trade Date 🗢 🕓 | Intended Settleme | Effective Settleme | Party CSD 🖨 | 💎 Update Date 🗢    | 9 |
| ACT2412180000022     | Portfolio Transfer D    |                     | Waiting User Validation | DE50091MA-2100091-001        | DE0001102556 | 2,000,000          | 18/12/2024     | 18/12/2024        |                    | DE05722 CBF | 18/12/2024 10:19:1 |   |
| ACT2412180000022     | Portfolio Transfer R    |                     | Waiting User Validation | DE50091MA-2100091-040        | DE0001102556 | 2,000,000          | 18/12/2024     | 18/12/2024        |                    | DE05722[CBF | 18/12/2024 10:19:1 |   |
|                      |                         |                     |                         |                              |              |                    |                |                   |                    |             |                    |   |

## 2. Vorgehen in ECMS Freigabe der Multipooling-Instruktion (für 4-AP)

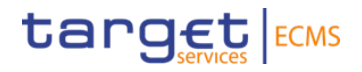

| Beschreibung                                                                                                    |                                                                                                    | So     | creensh             | ot                                                                                                    |                                                                                                    |
|----------------------------------------------------------------------------------------------------|----------------------------------------------------------------------------------------------------|--------|---------------------|----------------------------------------------------------------------------------------------------|----------------------------------------------------------------------------------------------------|
| Instructions and Positions >><br>Multipooling Instruction >><br>Validate/Reject Transfer<br>Bei Nutzung des 4-AP ist die<br>Freigabe des Transfers erforderlich.<br>Ein zweiter User bestätigt den<br>Transfer mit "Validate" und "Yes". | Valuate/Reject Transfer   searchInputVal : Account Transfer   Party is Instruction Reference   Intended Settlement Date   Counterparty   Reset   Advanced Validation Screen : Account Transfert   10   Party is Instruction Reference 1   Party is Instruction Reference 2   Counterparty   Reset   Advanced Validation Screen : Account Transfert   10   Party is Instruction Reference 1   Confirm   Reset   Confirm   Confirm the validation?   Coreation is validated successfully | Ves No | <br>Q<br>20antiiy ≠ | ISIN == •<br>Creation Date == •<br>Counterparty == •<br>Counterparty == •<br>Intended Settlement Date •<br>2000.000 Intended Settlement Date • | Image: Control of the second second seco |

Deutsche Bundesbank 18. Dezember 2024 **Seite 9** 

#

5

## 2. Vorgehen in ECMS Prüfung des Transfers

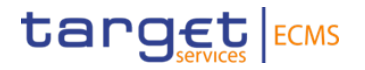

### Beschreibung

#

7

Instructions and Positions >> Multipooling Instruction >> Display Transfer MA Instructions

6 ECMS zeigt je Transfer eine Lieferund eine Empfangsinstruktion.

> Das erwartete Ergebnis sind zwei Instruktionen im Status "Confirmed" ohne Business Sub-Status.

> Instructions and Positions >> Client Marketable Asset Position >> Client Marketable Asset Movement Details

Die Wertpapierbuchungen aus dem Transfer sind zudem in dieser Maske abrufbar.

| Display T          | ransfer MA Instructions | 8                  |                   |                  |                   |                              |              |                    |                  |                   |                    |             |   |
|--------------------|-------------------------|--------------------|-------------------|------------------|-------------------|------------------------------|--------------|--------------------|------------------|-------------------|--------------------|-------------|---|
| Search : Transf    | er MA Instruction       |                    |                   |                  |                   |                              |              |                    |                  |                   |                    |             | ~ |
| List : Transfer I  | MA Instruction          |                    |                   |                  |                   |                              |              |                    |                  |                   |                    | 1           | ^ |
| 10 💌               |                         |                    |                   |                  |                   |                              |              |                    |                  |                   | Q 2 ★              | 🗱 🗔 🗘 🖓     | 5 |
| Party's Instructio | Instruction Id 🗢 🖓      | Instruction Type 🗬 | Business Status 🐳 | Counterparty 🗢 🖓 | Business Sub Stat | NCB Participant Asset Accou. | ISIN 🗢 🛛 🖓   | Quantity in FAMT 🖨 | Trade Date 🗢 🛛 🖓 | Intended Settleme | Effective Settleme | Party CSD 🖨 | 7 |
| PRT241218000010    | ACT241218000002         | PT-DF              | Confirmed         | DE50091          |                   | DE50091MA-2100091-001        | DE0001102556 | 2,000,000          | 18/12/2024       | 18/12/2024        | 18/12/2024         | DE05722     |   |
| PRT241218000010    | ACT241218000002         | PT-RF              | Confirmed         | DE50091          |                   | DE50091MA-2100091-040        | DE0001102556 | 2,000,000          | 18/12/2024       | 18/12/2024        | 18/12/2024         | DE05722     |   |

**Screenshot** 

| <b>a</b> | Client Marketable Asset Mo | ovement Details                  |              |                        |                       |              |                       |                        |                |                     |                       |  |
|----------|----------------------------|----------------------------------|--------------|------------------------|-----------------------|--------------|-----------------------|------------------------|----------------|---------------------|-----------------------|--|
| Sea      | rch: Client Marketable A   | Client Marketable Asset Movement |              |                        |                       |              |                       |                        |                |                     |                       |  |
| List     | : Client Marketable Asse   | t Movement                       |              |                        |                       |              |                       |                        |                |                     | ~                     |  |
|          | •                          |                                  |              |                        |                       |              |                       |                        |                | Q                   | 2 \star 🖾 () 🖓        |  |
|          | Internal Asset Account 🗢 🦷 | External Asset Accou             | ISIN ¢       | 💎 Quantity in FAMT 🖨 🖓 | Denomination Curren., | Trade Date 🗢 | Intended Settlement S | Effective Settlement 🖓 | Impacted 🗢 🛛 🦷 | Movement status 🗢 🦷 | 🖓 Creation Date 🗢 🛛 🖓 |  |
|          | DE50091MA-2100091-001      | DE05722[DAKV706900               | DE0001102556 | -2,000,000             | EUR                   | 18/12/2024   | 18/12/2024            | 18/12/2024             | Yes            | Impacted            | 18/12/2024 10:30:02:5 |  |
|          | DE50091MA-2100091-040      | DE05722 DAKV706900               | DE0001102556 | 2,000,000              | EUR                   | 18/12/2024   | 18/12/2024            | 18/12/2024             | Yes            | Impacted            | 18/12/2024 10:30:03:8 |  |
|          |                            |                                  |              |                        |                       |              |                       |                        |                |                     |                       |  |